## ◆ 初回ご利用登録の操作方法

(以下の画面イメージは実際の画面と異なる場合があります)

お手元にキャッシュカードまたは通帳をご用意のうえ、「店番号・口座番号・氏名(カナ)・生年月日」をご入力し、「次へ」ボタンを押してください。

| 第4てを地域のために<br>東邦銀行 簡易版イン                                    | <b>クーネットバンキング</b>                                           | 文字サイズ変更 小 中大                                               |
|-------------------------------------------------------------|-------------------------------------------------------------|------------------------------------------------------------|
| በሻብ                                                         |                                                             | KBC51BN000S                                                |
| □座情報入力<br>いつも東邦銀行を利用していただき、ありがとうこ<br>簡易版インターネットバンキングを利用する口座 | ございます。<br>の情報を入力して「次へ」ボタンを押して下さい。                           | <u>FINEMAX</u>                                             |
| 店番号(半角数字3桁) <mark>(必須)</mark>                               |                                                             |                                                            |
| 科目                                                          | 普通                                                          |                                                            |
| 口座番号(半角数字7桁) <mark>(必須)</mark>                              |                                                             |                                                            |
| ロ座名義人力ナ <mark>(必須)</mark>                                   | <u>カナ姓</u> カナ名                                              |                                                            |
| 生年月日(年·月·日)(半角数字) <mark>(必須)</mark>                         | 西暦 4 1月 1日                                                  |                                                            |
| 次へ                                                          |                                                             |                                                            |
| 【お客さまに安全に利用していた<br>◇簡易版インターネットバンキング<br>い。<br>自宅などお取引が安全にできる | <b>だくために】</b><br>ま、ネットカフェなど不特定多数の人がインターネットを<br>場所にて利用して下さい。 | 6自由に利用できる施設での 操作はお 避け下さ                                    |
| 閉じる                                                         |                                                             |                                                            |
| 金融商品販売法に基づく勧誘方針 フライバシ                                       | <u>ーボリシー</u>                                                | 東邦銀行へルブデスク 図 0120-104-123<br>受付時間: AM9:00~PM5:00(銀行休業日を除く) |
|                                                             | Copyright© 2014 THE TOHO BANK, LTD.                         |                                                            |

2. 「キャッシュカード暗証番号」および通帳が発行されている口座の場合は「通帳最終印字残 高」、通帳が発行されていない口座(無通帳口座)の場合は「お届け電話番号(下4桁)」をご 入力し、「次へ」ボタンを押してください。

| 東邦銀行 簡                                                                                                    | 易版インターネットバンキング 文字サイズ変更 小 胆 大                                                              |
|----------------------------------------------------------------------------------------------------|-------------------------------------------------------------------------------------------|
| ログイン                                                                                                    | KBC51BN002S                                                                               |
| ■ バンクカード暗証番号認証                                                                                                    | 、カのふう、通幅が発行されている口座の根へけ通幅最終印字建立 インタークット支圧の口座や通幅マゴル等                                        |
| 通帳が発行されていない口座の場合は                                                                                                  | (7)のうえ、通販が先1341(いる口座の場合は温板取取中子及高、サンターネット文店の口座や温板アンサ号、<br>お届け電話番号(下4桁)を入力して「次へ」ボタンを押して下さい。 |
| 口座情報                                                                                                    |                                                                                           |
| 店番号                                                                                                    |                                                                                           |
| 科目                                                                                                    |                                                                                           |
| 口座番号                                                                                                    |                                                                                           |
| 口座名義人力ナ                                                                                                    |                                                                                           |
| 生年月日                                                                                                    |                                                                                           |
|                                                                                                    |                                                                                           |
| バンクカード 暗証番号<br>(半角数字4桁) <mark>(必須)</mark>                                                                          |                                                                                           |
| 通帳最終印字残高<br>(半角数字)                                                                                                 | ※ご照会口座の「最終残高」をご入力ください。<br>※残高がマイナスの場合は、先頭にマイナス記号[-]を付けて金額を入力してください。<br>[例:−1500]          |
| お届け電話番号(下4桁)<br>(半角数字4桁)                                                                                           |                                                                                           |
| <ul> <li>フノフトウェアキーボードを利用してみ</li> <li>※安全のため、暗証番号等の入力</li> <li>※通常のキーボードから直接入力</li> <li>ソフトウェアキーボード入力方法に</li> </ul> | 力する。<br>」にはソフトウェアキーボードの使用を推奨致します。<br>する場合は、チェックを外して下さい。<br><u>ついて</u>                     |
| ◇お届け電話番号の下4:<br>印字された最終印字残                                                                                         | 衍の入力は、通帳が発行されていない口座の場合に限ります。通帳が発行されている口座の場合は、通帳に<br>高を入力して下さい。                            |
| 次へ                                                                                                    |                                                                                           |
| 金融商品販売法に基づく動誘方針                                                                                                    | フライバシーボリシー     東邦銀行へルブデスク 図 0120-104-123       受付時間: AM9:00~PM5:00(銀行休業日を除く)              |
|                                                                                                    | Copyright© 2014 THE TOHO BANK, LTD.                                                       |

- 個人情報の利用目的についてご同意いただいた後、「合言葉」「ご利用端末」「ログイン パスワード」「Eメールアドレス」をご登録いただきます。 今後「簡易版インターネ ットバンキング」をご利用する際に必要となりますので、お忘れにならないようご注 意ください。
- (1)「合言葉」「ご利用端末」をご登録ください。
  - ・プルダウンメニューから「質問」を3つご選択し、それぞれの「答え」をご入力してください。「合言葉」は通常ご利用になられる端末以外の端末からログインされる際などに、ご本人確認のための追加認証として質問させていただきます。
     登録した「質問」および「合言葉」は、お忘れにならないよう十分ご注意ください。
    - ・ご利用中の端末のご利用区分をご選択ください。
      - ※ 現在ご利用中の端末から、次回以降もご利用される場合には「利用中の端末を通 常利用する端末として登録する」をご選択し、「登録名」を入力してください。 「登録名」の例:「自宅のパソコン」、「会社のパソコン」など通常ご利用されない パソコンであれば、「利用中の端末を通常利用する端末として登録しない」を選 択してください。
- (2)次回以降のご利用時にお使いいただく「ログインパスワード」をご登録ください。
   ※「ログインパスワード」は「英字・数字」の両方をお使いいただく必要があります。
- (3)「Eメールアドレス」をご登録ください。Eメールアドレスのご登録は必須となります。ご登録後、「この内容で登録」ボタンを押してください。
   ※簡易版インターネットバンキングのお取引結果や商品・キャンペーン等のお知ら
- (4) 全てご登録完了後、「この内容で登録」ボタンを押してください。

参考画像は次ページをご参照ください

せをご連絡させていただくものです。

|                                                                                                    |                                                                                                    |                                                                                                    |                                                                                                    | 10 DIVENC                                                                                                    |  |  |
|----------------------------------------------------------------------------------------------------|----------------------------------------------------------------------------------------------------|----------------------------------------------------------------------------------------------------|----------------------------------------------------------------------------------------------------|----------------------------------------------------------------------------------------------------|--|--|
| コグイン                                                                                                    |                                                                                                    |                                                                                                    |                                                                                                    | KBC518N009S                                                                                                    |  |  |
| 初回利用登録                                                                                                    |                                                                                                    |                                                                                                    |                                                                                                    |                                                                                                    |  |  |
| 「易版インターネットバンキング」を<br>頂項目を入力して「この内容で登録                                                                                                    | 初めて利用する場合は、合<br>剥ボタンを押して下さい。本                                                                                                    | 言葉の登録と<br>:画面で登録(                                                                                                    | ニログインバ<br>した内容は                                                                                                    | 〈スワードの登録、Eメールアドレスの登録が必要です。<br>後から変更できます。                                                                                                    |  |  |
| 合言葉の登録                                                                                                    |                                                                                                    |                                                                                                    |                                                                                                    |                                                                                                    |  |  |
| §三者の不正利用を防止するため<br>↓下の「質問」から3つお選びいた#<br><b>質問の答え」の入力が正しく行</b> 々                                                                                                    | に、登録されていない端末が<br>ごき、それぞれの「質問の答<br>われない場合はご利用い                                                                                                    | からご利用され<br>読」を「合言!<br>ただけません                                                                                                    | れる場合は<br>集」として登<br>し。登録さ                                                                                                    | 「合言葉」の入力が必要となります。<br>録して下さい。<br>れる「質問の答え」はお忘れにならないようご注意下さい。                                                                                                    |  |  |
| 質問1(必須)                                                                                                    | 秘密の質問を選択して                                                                                                    | 下さい。                                                                                                    |                                                                                                    | 子供の頃になりたかった職業は何ですか 🖃                                                                                                    |  |  |
| 質問1の答え <mark>(必須)</mark><br>(全角30文字以内)                                                                                                    |                                                                                                    |                                                                                                    |                                                                                                    | <ul> <li>秘密の質問を選択して下さい。</li> <li>子供の頃になりたかった職業は何ですか</li> <li>卒業した小学校名は何ですか</li> </ul>                                                                                                    |  |  |
| 質問2 <mark>(必須)</mark>                                                                                                    | 秘密の質問を選択して                                                                                                    | 下さい。                                                                                                    |                                                                                                    | 子供の頃のニックネームは何ですか<br>中学校の時のクラブ活動は何ですか                                                                                                    |  |  |
| 質問2の答え <mark>(必須)</mark><br>(全角30文字以内)                                                                                                    |                                                                                                    |                                                                                                    |                                                                                                    | 父親の誕生日はいつですか(例:6月6日)     初めて買った車の名前は何ですか     またの最実際+ビニですか                                                                                                    |  |  |
| 質問3( <mark>必須)</mark>                                                                                                    | 秘密の質問を選択して                                                                                                    | 下さい。                                                                                                    |                                                                                                    | に同ない取分のはとここもの<br>結婚記念日はいつですか(例:6月6日)<br>最初の勤務地はどこですか                                                                                                    |  |  |
| 質問3の 答え <mark>(必須)</mark><br>(全角30文字以内)                                                                                                    |                                                                                                    |                                                                                                    |                                                                                                    | 母親の旧姓は何ですか                                                                                                    |  |  |
| "利田端主の登録 <b>(水須)</b>                                                                                                    | ◎ 利用中の端末を                                                                                                    | 通営利用する                                                                                                    |                                                                                                    | & tà才太 例\自空田PC                                                                                                    |  |  |
| C 11071 20021592 22397 22 577                                                                                                    | 登録名(全角30)                                                                                                    | 文字以内)                                                                                                    | 9 300 21 - Can                                                                                                    |                                                                                                    |  |  |
|                                                                                                    | ◎ 利用中の端末を                                                                                                    | ◎ 利用中の端末を通常利用する端末として登録しない                                                                                                    |                                                                                                    |                                                                                                    |  |  |
|                                                                                                    |                                                                                                    |                                                                                                    |                                                                                                    |                                                                                                    |  |  |
| ログインバスワードの登録                                                                                                    |                                                                                                    |                                                                                                    |                                                                                                    |                                                                                                    |  |  |
|                                                                                                    |                                                                                                    |                                                                                                    |                                                                                                    |                                                                                                    |  |  |
| リダインパスワード設定                                                                                                    |                                                                                                    |                                                                                                    |                                                                                                    |                                                                                                    |  |  |
| <b>Iダインパスワード設定</b><br>ログインパスワード<br>(ギ角英数字6~12桁)(必須)                                                                                                    |                                                                                                    |                                                                                                    |                                                                                                    |                                                                                                    |  |  |
| 19インパスワード設定<br>ログインパスワード<br>(半角英数字6~12桁)(必須)<br>ログインパスワード(再入力)<br>(半角英数字6~12桁)(必須)                                                                                                    |                                                                                                    |                                                                                                    |                                                                                                    |                                                                                                    |  |  |
| <b>リグインパスワード設定</b><br>ログインパスワード<br>(半角英数字6~12桁)(必須)<br>ログインパスワード(再入力)<br>(半角英数字6~12桁)(必須)                                                                                                    | 71 + 72                                                                                                    |                                                                                                    |                                                                                                    |                                                                                                    |  |  |
| <b>リケインパスワード設定</b><br>ログインパスワード<br>(半角突数字6~12桁)(必須)<br>ログインパスワード(再入力)<br>(半角突数字6~12桁)(必須)<br>リントウェアキーボードを利用し<br>※安全のため、暗証番号等の<br>※通常のキーボートから直接)                                                                                                    | で入力する。<br>入力にはンフトウェアキー<br>、力する場合は、チェック?                                                                                                    | ボードの使用                                                                                                    | 目を推奨到                                                                                                    | llatj.                                                                                                    |  |  |
| 19インパスワード設定<br>ログインパスワード<br>(半角突数字6~12桁)(必須)<br>ログインパスワード(再入力)<br>(半角突数字6~12桁)(必須)<br>リントウェアキーボートを利用し<br>※安全のため、暗証番号等の<br>※通常のキーボートから直接ス<br>ソフトウェアキーボード入力方)                                                                                                    | で入力する。<br>入力にはソフトウェアキー<br>、力する場合は、チェックな<br>たについて                                                                                                    | ボードの使F<br>を外して下さ                                                                                                    | 目を推奨到い。                                                                                                    | します。                                                                                                    |  |  |
| 19インパスワード設定<br>ログインパスワード<br>(半角実数学会~12桁)(必須)<br>ログインパスワード(再入力)<br>(半角実数字6~12桁)(必須)<br>ドノフトウェアキーボードを利用し<br>※安全のため、暗証番号等の<br>※通常のキーボードから直接ス<br>ソフトウェアキーボード入力方法                                                                                                    | で入力する。<br>入力にはソフトウェアキー<br>く力する場合は、チェック?<br><u>たについて</u>                                                                                                    | ボードの使F<br>を外して下さ                                                                                                    | 目を推奨到い。                                                                                                    | <br><br>れます。                                                                                                    |  |  |
| 19インパスワード設定<br>ログインパスワード(単角実数学6~12桁)(必須)<br>ログインパスワード(再入力)<br>(半角実数学6~12桁)(必須)<br>ツノトウェアキーボートを利用し<br>※安全のため、暗証番号等の<br>、通常のキーボートから直接ブ<br>ソフトウェアキーボートから直接ブ                                                                                                    | で入力する。<br>入力にはソフトウェアキー<br>(力する場合は、チェック?<br><u>たこつ、て</u>                                                                                                    | ボードの使見<br>を外して下さ                                                                                                    | 月を推奨<br>い。                                                                                                    | <br><br>れます。                                                                                                    |  |  |
| 1ダインパスワード設定<br>ログインパスワード<br>設定<br>ログインパスワード<br>(半角突数字6~12桁)(必須)<br>ログインパスワード(再入力)<br>(半角突数字6~12桁)(必須)<br>リントウェアキーボードを利用し<br>※安全のため、暗証番号等の<br>※通常のキーボードから直接ス<br>ソフトウェアキーボード入力方?<br>Eメールアドレスの登録<br>1場版インターネットパンキングのの                                                                                                    | で入力する。<br>入力にはシフトウェアキー<br>人力する場合は、チェックな<br><u>まについて</u><br>ご利用に関する大切なお知                                                                                                    | ボードの使用を外して下さ                                                                                                    | Hを推奨致<br>い。<br>るEメール                                                                                                    | フドレスを入力して下さい。                                                                                                    |  |  |
| 1 <b>ヴインパスワード設定</b><br>ログインパスワード<br>(半角突数字6~12桁)(必須)<br>ログインパスワード(再入力)<br>(半角突数字6~12桁)(必須)<br>リントウェアキーボードを利用し<br>※安全のため、暗証番号等の<br>※通常のキーボードから直接ス<br>ソフトウェアキーボード入力方?<br>Eメールアドレスの登録<br>[場版インターネットパンキングの;<br>ifjからのキャンペーン情報考え希<br>はしたミメールアドレスについてト<br>lb[fremax.net                                                                                                    | で入力する。<br>入力にはシフトウェアキー<br>入力にはシフトウェアキー<br>大力する場合は、チェック<br><u>まについて</u><br>ご利用に関する大切なお知<br>環境ない場合は「キャンペ<br>ジイン指定などの受信制時                                                                                                    | ボードの使用<br>を外して下さ<br>らせを送付す<br>ーン情報等の<br>を設定されて                                                                                                    | 用を推奨<br>い。                                                                                                    | フドレスを入力して下さい。<br>変しない」を選択して下さい。<br>こは、以下ドメインからの受信を許可するように設定して下さい。                                                                                                    |  |  |
| 1ダインパスワード設定<br>ログインパスワード<br>(半角実数学ペー12桁)(必須)<br>ログインパスワード(再入力)<br>(半角実数学ペー12桁)(必須)<br>リンフトウェアキーボードを利用し<br>※安全のため、暗証番号等の<br>※適常のキーボードから直接ス<br>ソフトウェアキーボード入力方法<br>Eメールアドレスの登録<br>記録版インターネットパンキングのの<br>行からのキャンペーン情報等を結<br>は親たEメールアドレスについて<br>lb/firemax.net<br>Eメールアドレス(必須)                                                                                                    | ・て入力する。<br>入力にはソフトウェアキー<br>(力する場合は、チェック?<br><u>たこへ、て</u><br>ご利用に関する大切なお知<br><sup>1</sup> 望しない場合は「キャンペ・<br>メイン指定などの受信制時                                                                                                    | ボードの使更<br>を外して下さ<br>ーン情報等の<br>を設定されて                                                                                                    | 用を推奨到<br>い。                                                                                                    | れます。<br>わします。<br>アドレスを入力して下さい。<br>設しない」を選択して「この内容で登録」ボタンを押して下さい。<br>こは、以下ドメインからの受信を許可するように設定して下さい。                                                                                                    |  |  |
| 1 <b>ヴインパスワード設定</b><br>ログインパスワード<br>(半角実数字を~12桁)(必須)<br>ログインパスワード(再入力)<br>(半角実数字を~12桁)(必須)<br>リントウェアキーボードを利用し<br>※安全のため、暗証番号等の<br>※通常のキーボードから直後ス<br>ソフトウェアキーボード入力方?<br>Eメールアドレスの登録<br>記念のキャンパーン情報等を希<br>場像ったシールアドレスについてト<br>ibfiremax.ret<br>Eメールアドレス(多須)<br>Eメールアドレス(名須)                                                                                                    | -て入力する。<br>入力にはシフトウェアキー<br>人力する場合は、チェック<br><u>まについて</u><br>ご利用に関する大切なお知<br>覧しない場合は「キャンペ<br>ジイン指定などの受信制限                                                                                                    | ボードの使尽<br>を外して下さ<br>らせを送付す<br>ーン情報等の<br>を設定されて                                                                                                    | 用を推奨<br>い。<br>るEメール<br>・配信を希う<br>いる場合                                                                                                    | えします。<br>えします。<br>違しない」を選択して下さい。<br>違しない」を選択して「この内容で登録」ボタンを押して下さい。<br>こは、以下ドメインからの受信を許可するように設定して下さい。                                                                                                    |  |  |
| 1ダインパスワード設定<br>ログインパスワード<br>ログインパスワード<br>(半角英数学会~12桁)(必須)<br>ログインパスワード(再入力)<br>(半角英数学会~12桁)(必須)<br>ドソフトウェアキーボードを利用し<br>※安全のため、暗証番号等の<br>※通常のキーボードから直接万<br>ソフトウェアキーボード入力方言<br>Eメールアドレスの登録<br>記题版インターネットパンキングのご<br>ざわからのキャンペーン情報等を希<br>経動したEメールアドレス(再入力)(必須)<br>Eメールアドレス(再入力)(必須)<br>キャンペーン情報の配信                                                                                                    | バ入力する。<br>入力にはソフトウェアキー<br>(力する場合は、チェック?<br><u>まについて</u><br>ご利用に関する大切なお知<br>5型(ない場合は「キャンペ<br>:メイン指定などの受信制限<br>・<br>● 配信を希望する。                                                                                                    | ボードの使用<br>を外して下さ<br>らせを送付すの<br>一ン情報等の<br>で<br>を<br>静定されて                                                                                                    | 用を推奨<br>い。<br>・<br>・<br>の<br>で<br>い<br>る<br>場<br>合<br>に<br>、<br>、<br>、<br>、<br>・<br>・<br>・<br>・<br>・<br>・<br>・<br>・<br>・<br>・<br>・<br>・<br>・<br>・<br>・                                                                                  | だします。<br>アドレスを入力して下さい。<br>認っない」を選択して「この内容で登録」ボタンを押して下さい。<br>には、以下ドメインからの受信を許可するように設定して下さい。                                                                                                    |  |  |
| 1ダインパスワード設定<br>ログインパスワード<br>ログインパスワード<br>(半角実数学会~12桁)(必須)<br>ログインパスワード(再入力)<br>(半角実数学会~12桁)(必須)<br>ドンフトウェアキーボードを利用し<br>※安全のため、暗証番号等の<br>※通常のキーボードから直接ブ<br>ソフトウェアキーボード入力方?<br>Eメールアドレスの登録<br>記参応のキャンペーン情報の記信<br>Eメールアドレス(再入力)(必須)<br>キャンペーン情報の記信                                                                                                    | マス力する。<br>入力にはソフトウェアキー<br>力する場合は、チェックな<br>たこへ、て<br>ジ利用に関する大切なお知<br>短っない場合は「キャンペ・<br>メイン指定などの受信制時<br>● 配信を希望する                                                                                                    | ボードの使更<br>を外して下さ<br>ーン情報等の<br>を設定されて<br>● 配信を希望                                                                                                    | 用を推奨到<br>い。<br>るEメール<br>・配信を希う<br>こいる場合<br><b>週</b> しない                                                                                                    | れます。<br>アドレスを入力して下さい。<br>記っない」を選択して「この内容で登録〕ボタンを押して下さい。<br>には、以下ドメインからの受信を許可するように設定して下さい。                                                                                                    |  |  |
| <b>Iグインバスワード 設定</b><br>ログインバスワード(英人)(スワード(英人))(ション)<br>ログインバスワード(再入力)(<br>(半角英数学6~12桁)(ション)<br>(半角英数学6~12桁)(ション)<br>「ンフトウェアキーボードを利用し、<br>※安全のため、暗証番号等の<br>※適常のキーボードから直接<br>シフトウェアキーボード入力方)<br><b>Eメールアドしスの登録</b><br>記悉版インターネットバンキングの3<br>(計からのキャンペーレギャッギンキングの3<br>話誌わたミメールアドレスについてト<br>はblinemax.net<br>Eメールアドレス(多角)<br>ミメールアドレス(今角)<br>キャンペーン情報の配信<br>ヘ 「ち客さまに安全に和                                                                                                    | て入力する。 入力にはンフトウェアキー (力する場合は、チェックな あについて  ご利用に関する大切なお知 「認いない場合は「キャンペ・ 「メイン指定などの受信制時 」 ● 配信を希望する                                                                                                    | ボードの使<br>を外して下さ<br>らせを送付す<br>ーン情報等の<br>を設定されて<br>● 配信を希望                                                                                                    | Hを推奨<br>い。<br>るEメール<br>配信を希う<br>こいる場合<br>違しない                                                                                                    | れします。<br>アドレスを入力して下さい。<br>設しない」を選択して「この内容で登録」ボタンを押して下さい。<br>には、以下ドメインからの受信を許可するように設定して下さい。                                                                                                    |  |  |
| Iダインパスワード 設定<br>ログインパスワード<br>(半角突数字6~12桁)(必須)<br>ログインパスワード(再入力)<br>(半角突数字6~12桁)(必須)<br>Iジフトウェアキーボードを利用し<br>※安全のため、暗証番号等の<br>※通常のキーボードから直後ス<br>シフトウェアキーボード入力方?<br>Eメールアドレスの登録<br>福湯版インターネットパンキングの3<br>約分からのキャンパーン情報等を着<br>結分からのキャンパーン情報等を着<br>経力たシールアドレス(2000)<br>Eメールアドレス(名須)<br>Eメールアドレス(名須)<br>Eメールアドレス(名須)<br>Eメールアドレス(名須)<br>Eメールアドレス(名須)                                                                                                    | <ul> <li>て入力する。<br/>入力にはシフトウェアキー<br/>(力する場合は、チェック?<br/>まについて</li> <li>ゴ利用に関する大切なお知<br/>環辺ない場合は「キャンペ・<br/>マイン指定などの受信制時</li> <li>・メイン指定などの受信制時</li> <li>・メイン指定などの受信制時</li> <li>・メイン指定などの受信制時</li> <li>・メーキントを自由に利用で<br/>下ない。</li> </ul>                                                                            | ボードの使用<br>を外して下さ<br>らせを送付すの<br>一ン情報等の<br>で<br>配信を希望                                                                                                    | 用を推奨<br>い。<br>るEメール<br>・配信を希う<br>でいる場合<br>でいる場合                                                                                                    | 2ドレスを入力して下さい。<br>湿しない」を選択して「この内容で登録」ボタンを押して下さい。<br>こは、以下ドメインからの受信を許可するように設定して下さい。                                                                                                    |  |  |
| <i>Iグインパスワード設定</i>                                                                                                    | - (て入力する。<br>入力にはンフトウェアキー<br>(力)する場合は、チェック?<br><u>まについて</u><br>ご利用に関する大切なお知<br>注意しない場合は「キャンペ<br>:メイン指定などの受信制師<br>・<br>・<br>・<br>・<br>・<br>・<br>・<br>・<br>、<br>に<br>ついただくために<br>)<br>・<br>、<br>に<br>ついただくために<br>うし<br>・<br>こ<br>の<br>一<br>、<br>の<br>、<br>、<br>、<br>、<br>、<br>、<br>、<br>、<br>、<br>、<br>、<br>、<br>、 | ボードの使用<br>を外して下さ<br>らせを送付すので<br>一ン情報等ので<br>で<br>記信を希望                                                                                                    | 用を推奨<br>い。<br>・<br>・<br>配信を<br>その<br>ポ<br>しない<br>フェなどの<br>り                                                                                                    | 2ドレスを入力して下さい。<br>認っていうを選択して下さい。<br>認っていうを選択して「この内容で登録」ボタンを押して下さい。<br>には、以下ドメインからの受信を許可するように設定して下さい。                                                                                                    |  |  |
| Iグインパスワード設定<br>ログインパスワード<br>ログインパスワード<br>(半角実数学会~12桁)(必須)<br>ログインパスワード(再入力)<br>(半角実数学会~12桁)(必須)<br>アノフトウェアキーボードを利用し、<br>※安全のため、暗証番号等の<br>※適常のキーボードから直接ブ<br>リフトウェアキーボード入力方?<br>Eメールアドレスの登録<br>諸愚版インターネットパンキングのご<br>ばからのキャンペーン情報等を看<br>はからのキャンペーン情報等を看<br>はかたビスールアドレス(の分別)<br>Eメールアドレス(小別)(必須)<br>キャンペーン情報の配信<br>メールアドレス(第入力)(必須)<br>キャンペーン情報の配信<br>(58なさまに安全に利用)<br>◇不特定多数の人がイ<br>る場所にて利用して、<br>◇お客さまの登録され、<br>◇お客さまの登録され、<br>◇お客さまの登録され、<br>◇お客さまの登録され、                                                                                                    | バス力する。<br>入力にはソフトウェアキー<br>力する場合は、チェックな<br>たこへ、て ご利用に関する大切なお知<br>短いない場合は「キャンペ・<br>メイン指定などの受信制時 回記信を希望する 回記信を希望する 回記信を希望する 第一日に利用で<br>たいただくために3 ンターネットを自由に利用で<br>たい、定期のに変更して下さい。<br>ごりいて1 パンコンの情報は、Cookit<br>場合1本再度合言葉の2020                                                                                        | ボードの使更<br>を外して下さ<br>ラーン情報等の<br>を設定されて<br>の<br>配信を希望<br>でるネットカ<br>にを利用してい                                                                                                    | 用を推奨到<br>い。<br>「配信を希う」<br>「こいる場合」<br>」<br>辺しない<br>フェなどの1<br>保存してい<br>ます。                                                                                                    | れします。<br>アドレスを入力して下さい。<br>認っない」を選択して「この内容で登録】ボタンを押して下さい。<br>には、以下ドメインからの受信を許可するように設定して下さい。                                                                                                    |  |  |
|                                                                                                    | スカにはシフトウェアキー<br>、カゴにはシフトウェアキー<br>、カゴにはシフトウェアキー<br>、カゴにはシストウェアキー<br>、オーン<br>たこし、て   こ利用に関する大切なお知<br>「認いない場合は「キャンペ・<br>、メイン指定などの受信制時   ● 配信を希望する <b>即していただくために</b> ンターネットを自由に利用でた   下さい。   このいて   こパンコンの情報は、Cooki   場合は再度合言葉の認証   場合は再度合言葉の認証   場合にご利用にない   このは、日本のといる                                             | ボードの使序<br>を外して下さ<br>シーンド報告ですれて<br>を結果すれて<br>の配信を希知<br>?きるネットカ<br>!eを利用してなりのの                                                                                                    | 用を推奨到い。<br>るEメール引<br>配信を希う<br>記信を希う<br>このる場合<br>認しない<br>フェなどのり<br>保存してい<br>まま。<br>長1年間で、<br>のの目的に<br>のの目的になった。<br>また。<br>(長1年間での)                                                                                                    | れします。<br>アドレスを入力して下さい。<br>認っない」を選択して「この内容で登録」ボタンを押して下さい。<br>には、以下ドメインからの受信を許可するように設定して下さい。<br>には、以下ドメインからの受信を許可するように設定して下さい。<br>電数での操作はお遡け下さい。自宅などお取引が安全にでき<br>ます。<br>ミサームに利用のないパソコンから利用される場合は再                                                                                                    |  |  |
| IJ インパスワード設定      D グインパスワード     D グインパスワード     D グインパスワード     C ギ 角突数学会~12桁)(必須)      D グインパスワード     (平角突数字会~12桁)(必須)      V フトウェアキーボードを利用し      X 安全のため、暗証番号等の      X 通常のキーボートから直接      V フトウェアキーボートを入力方      D エアドレスの登録      R参版インターネットパンキングの      S がからのキャンペーン情報等を      接接したEメールアドレス(参須)      Eメールアドレス(参須)      Eメールアドレス(参須)      Eメールアドレス(参須)      Eメールアドレス(本須)      Eメールアドレス(本月)      C 会談の人がイ      本等がらいたり      A 写言葉の 確認か      A ご客版の方が同応パパ      A 回れパコンの登録      R 合言葉の 確認か      A ご客版の方が同応パパ      A 回れパコンの登録      E 合言葉の 確認か      A ご客版があると意味 | て入力する。 入力にはンフトウェアキー (力する場合は、チェックな カオスの場合は、チェックな たこし、て  ご利用に関する大切なお知 「認いない場合は「キャンペ・ 「メイン指定などの受信制時 ・ ・ ・ ・ ・ ・ ・ ・ ・ ・ ・ ・ ・ ・ ・ ・ ・ ・ ・                                                                                                    | ボードの使兵<br>を外して下さ<br>シーンド報知子されて<br>をおりして下さ<br>を<br>を<br>記信を希知<br>で<br>きるネットカ<br>に<br>が必要から<br>家<br>で<br>ういたの<br>の<br>に<br>は、別のの方<br>の<br>に<br>なり<br>に<br>ない<br>の<br>に<br>に<br>り<br>の<br>の<br>に<br>の<br>に<br>の<br>の<br>の<br>の<br>の<br>の<br>の<br>の<br>の<br>の<br>の | 用を推奨<br>い。<br>るEメール<br>fill<br>fill<br>fill<br>fill<br>fill<br>fill<br>fill<br>fil                                                                                                    | れます。<br>アドレスを入力して下さい。<br>認っない」を選択して「この内容で登録」ボタンを押して下さい。<br>には、以下ドメインからの受信を許可するように設定して下さい。<br>には、以下ドメインからの受信を許可するように設定して下さい。<br>こは、以上に利用のないパンコンから利用される場合は再<br>た後に再度「合言葉」の入力が必要となります。<br>まで登録でできます。既にら合言録されている場合、別のパンコ                                                                                                    |  |  |
| <i>Iグインパスワード設定</i>                                                                                                    | こく入力する。 入力にはソフトウェアキー 人力する場合は、チェック えたこし、て  シリーに関する大切なお知 い意义ない場合は「キャンペ・ 、メイン指定などの受信制 に ・ ・ ・ ・ ・ ・ ・ ・ ・ ・ ・ ・ ・ ・ ・ ・ ・ ・                                                                                                    | ボードの使<br>を外して下さ<br>シーンで<br>で<br>で<br>で<br>で<br>で<br>で<br>で<br>で<br>で<br>で<br>で<br>で<br>で<br>で<br>で<br>で<br>で<br>で                                                                                                    | 用を推奨<br>日を<br>推奨<br>る<br>を<br>に<br>い。<br>る<br>を<br>に<br>いる<br>場<br>合<br>に<br>いる<br>場<br>合<br>に<br>いる<br>場<br>合<br>に<br>いる<br>場<br>合<br>に<br>い<br>の<br>。<br>の<br>で<br>い<br>の<br>の<br>の<br>の<br>の<br>の<br>の<br>の<br>の<br>の<br>の<br>の<br>の | かします。          アドレスを入力して下さい。         認んていうを選択して「この内容で登録】ボタンを押して下さい。         には、以下ドメインからの受信を許可するように設定して下さい。         には、以下ドメインからの受信を許可するように設定して下さい。         施設での操作はお適け下さい。自宅などお取引が安全にできます。         ます。         ?す。1年以上ご利用のないパソコンから利用される場合は再た後に再度「合言葉」の入力が必要となります。         た後に再度「合言葉」の入力が必要となります。         まで登録できます。既にらら登録されている場合、別のパソコ |  |  |

- 4. 「簡易版インターネットバンキング」のトップ画面が表示され、以下のメニューをご利 用いただけます。
  - 残高照会
  - · 入出金明細照会
  - · 操作履歷照会
  - · 取引履歷照会
  - ・ 「インターネットバンキング」新規申込
  - Eメールアドレス等ご登録情報の変更

| トップページ 残高・                                                            | 照会 振込 振替 資                                                            | 産運用 決済サービ                                          | ス 手続き サービス一覧                                                          |
|-----------------------------------------------------------------------|-----------------------------------------------------------------------|----------------------------------------------------|-----------------------------------------------------------------------|
| トップページ                                                                |                                                                       |                                                    | KBA41BN000                                                            |
| 残高照会                                                                  |                                                                       |                                                    | 2014 911 804 8                                                        |
|                                                                       |                                                                       |                                                    | ご利用ありがとうございます。                                                        |
| 残高                                                                    |                                                                       | 218,970,138 円                                      | ログイン履歴                                                                |
| 支払可能残高                                                                |                                                                       | 218,970,138 円                                      | 2014年10月08日 17時30分53秒 イソターネット                                         |
| ※2014年11月04日18時55                                                     | 分時点の情報です。                                                             |                                                    |                                                                       |
|                                                                       |                                                                       |                                                    | Eメールアドレス                                                              |
|                                                                       |                                                                       |                                                    | インターネットバンキング利用申込                                                      |
|                                                                       |                                                                       |                                                    | インターネットパンキングの<br>新規利用申込はこちら                                           |
|                                                                       |                                                                       |                                                    | インターネットパンキングご契約済みのお客さ<br>各種申込手続きはこちら                                  |
| 残高・照会                                                                 | 資産運用                                                                  | 決済サービス                                             | 手続き                                                                   |
| <ul> <li>□座一覧・残高照会</li> <li>□座一覧・残高照会</li> </ul>                      | <b>定期預金</b><br>・ お預入                                                  | <ul> <li>ペイジー収納サービス</li> <li>税金・各種料金の払込</li> </ul> | お客さま情報<br><ul> <li>   お客さま情報  </li> </ul>                             |
| • 入出金明期服会                                                             | <ul> <li>明細原会</li> <li>満明解約予約</li> </ul>                              |                                                    | <ul> <li>         お知らせ一覧     </li> <li>         カシンダー     </li> </ul> |
| 操作履歴·取引履歴照会  • 操作履歴照会                                                 | • 中途解約仮申込                                                             |                                                    | <ul> <li>面面デザイン変更</li> </ul>                                          |
| • 取引履歴照会                                                              | • 110000m<br>投資信託                                                     |                                                    | <ul> <li>         登録情報の変更         <ul> <li></li></ul></li></ul>       |
| 振込・振替<br>を振い、振い 予約                                                    | <ul> <li>投資信託のお取引</li> <li>インターネット投資信託利用申込</li> </ul>                 |                                                    | <ul> <li>住所変更届</li> <li>たた、</li> </ul>                                |
| • 新規にお振込                                                              | • 投資信託口座開設                                                            |                                                    | でキュリティ設定の変更変更手続き                                                      |
| <ul> <li>         ・ 振込パターンを使用         ・         ・         ・</li></ul> | 外貨預金                                                                  |                                                    | <ul> <li>ログインパスワード変更</li> <li>「時間であかい可</li> </ul>                     |
| • 予約取消                                                                | • 新規口座群設                                                              |                                                    | <ul> <li>合言葉変更</li> </ul>                                             |
| お振替・振替予約<br>・ 新期にお掲載                                                  | <ul> <li>お預入</li> <li>お支払</li> </ul>                                  |                                                    | <ul> <li>認証方式変更</li> <li>提帯電話(5)フトトークン</li> </ul>                     |
| <ul> <li>振替バターンを使用</li> </ul>                                         | <ul> <li>8月48月20会</li> <li>第15月8日21会</li> </ul>                       |                                                    | <ul> <li>申し込み</li> </ul>                                              |
| • 丁市司北の尚<br>1993 - 1993年(2011) -                                      | 外貨定期預金                                                                |                                                    | <ul> <li>オリノF1 362343</li> <li>角彩5つ</li> </ul>                        |
| <ul> <li>バターンの場美・削除</li> </ul>                                        | <ul> <li>お預入</li> <li>ご解約</li> </ul>                                  |                                                    | 公共料金自動振替                                                              |
| <ul> <li>振込先口座の一覧・削除</li> </ul>                                       | <ul> <li>明細原会</li> <li>予約取消</li> <li>         為營通知メール     </li> </ul> |                                                    | <ul> <li>・ レービス利用ロ座の登録・削除</li> <li>・ サービス利用ロ座の登録・削除</li> </ul>        |
|                                                                       | • 為替通知メール設定                                                           |                                                    | 投資信託<br>• インターネット投資信託利用申込<br>• 投資信託口座閉鎖                               |
|                                                                       |                                                                       |                                                    | <ul> <li>外貨預金</li> <li>→ 外貨普通預金新規口座開設</li> </ul>                      |
|                                                                       |                                                                       |                                                    | インターネットバンキング利用申<br>込<br>・ <u>新規利用申込</u><br>・ <u>希頼申込</u>              |
|                                                                       | et d= ≠152                                                            |                                                    | 東北明に、ルゴボック 南京 の のの 104 10                                             |